#### **Emergency Mobile Update**

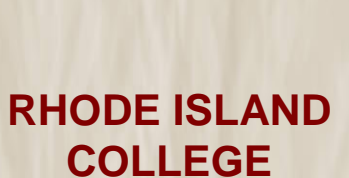

# **MyRIC Portal**: Emergency Mobile Update

Last Update: November 10, 2014

Please call USS Help Desk 456-8803 for assistance.

The information contained herein is intended to be used solely by Rhode Island College and its employees.

### **Emergency Mobile Update**

1. Connect to MyRIC. From the RIC homepage, click on the <u>MyRIC Online Services</u> link.

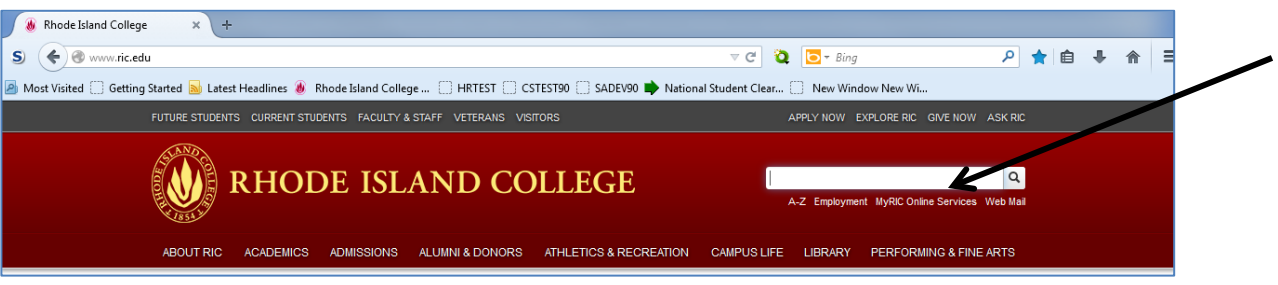

- 2. Enter your user ID and password
- 3. If you are a student, click on the <u>Mobile Number for RICAlert</u> link found under Student Center on the top left hand column

| RHODE ISLAN                      |
|----------------------------------|
| MyRIC ON                         |
| Favorites Main Menu              |
| Student Staff/Admin Student FAQs |
| Welcome to MyRIC 11/10/2014      |
| Student Center •                 |
| Student Center                   |
| Mobile Number for RICAlert       |
| Emergency Contacts               |
| To Do List                       |
|                                  |
|                                  |
| View/Cancel Appointment          |
| Appointment with Advisor         |

4. If you are a faculty member and/or staff member, click on the Staff/Admin tab, then click on the <u>Mobile Number for RICAlert</u> link found under HR Payroll on the top left hand column

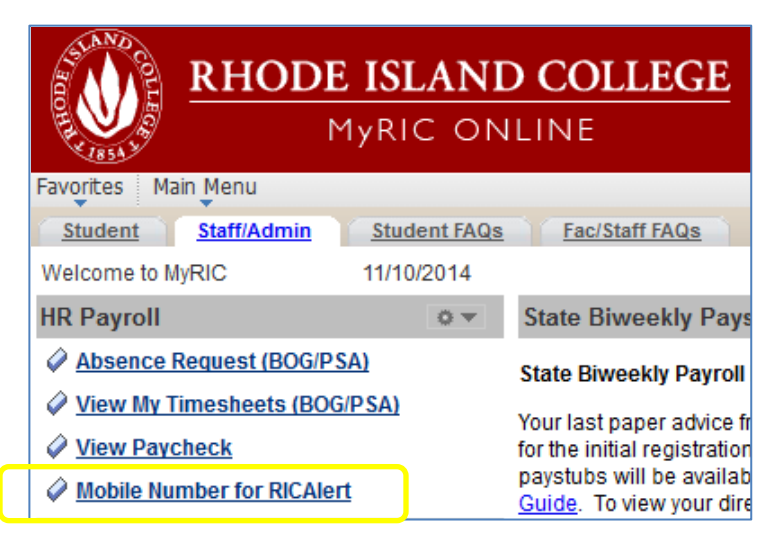

## **Emergency Mobile Update**

5. Click the Add a Phone Number button

| Personal Information Security                                                                                                    |              |     |         |           |        |  |
|----------------------------------------------------------------------------------------------------|--------------|-----|---------|-----------|--------|--|
| addresses names phone numbers email addresses emergency contacts demographic information                                                                                                    |              |     |         |           |        |  |
| Phone Numbers Enter your phone numbers below. If multiple phone numbers are entered, specify your primary contact number by selecting the preferred checkbox. * Your cell phone number will be used by the college RICAlert System for emergency notification purposes. |              |     |         |           |        |  |
| *Phone Type                                                                                                    | *Telephone   | Ext | Country | Preferred |        |  |
| Home 🗸                                                                                                    | 401/222-3333 |     |         |           | delete |  |
| ADD A PHONE NUMBER                                                                                                    |              |     |         |           |        |  |
| SAVE                                                                                                    |              |     |         |           |        |  |
| * Required Field                                                                                                    |              |     |         |           |        |  |

6. Select Mobile as the phone type and enter your mobile #

| Home         401/222-3333         Image: Control of the second second sec |   | *Phone Type | *Telephone   | Ext | Country | Preferred |        |
|----------------------------------------------------------------------------------------------------|---|-------------|--------------|-----|---------|-----------|--------|
| Mobile                                                                                                    |   | Home 🗸      | 401/222-3333 |     |         | <b>V</b>  | delete |
|                                                                                                    | ► | Mobile 🗸    | 4015551212   |     |         |           | delete |
|                                                                                                    |   | Mobile      | 4015551212   |     |         |           |        |

7. Click the Save button

SAVE

8. You will see a confirmation, click OK

| Student Staff/Admin Student FAQs Fac/Staff FAQs |
|-------------------------------------------------|
| Phone Numbers                                   |
| Save Confirmation                               |
| The Save was successful.                        |
| ОК                                              |

## 9. Your mobile # will be used for RICAlert

| * Your cell phone number will be used by the college RICAlert System for emergency notification purposes. |              |     |         |                     |        |  |  |
|----------------------------------------------------------------------------------------------------|--------------|-----|---------|---------------------|--------|--|--|
| *Phone Type                                                                                               | *Telephone   | Ext | Country | Preferred           |        |  |  |
| Mobile                                                                                                    | 401/555-1212 |     |         |                     | delete |  |  |
| Home 🗸                                                                                                    | 401/222-3333 |     |         | <ul><li>✓</li></ul> | delete |  |  |